## 加入選手一覧 出力マニュアル

| ①JVAMRS (https://jvamrs.jp) | に |
|-----------------------------|---|
| ログインする。                     |   |

| 🕅 ログイン |                                    |
|--------|------------------------------------|
| ログインID |                                    |
| パスワード  |                                    |
|        | ログイン・                              |
|        | <u>パスワードを忘れた場合</u><br>ログインIDを忘れた場合 |

②チーム管理を選択

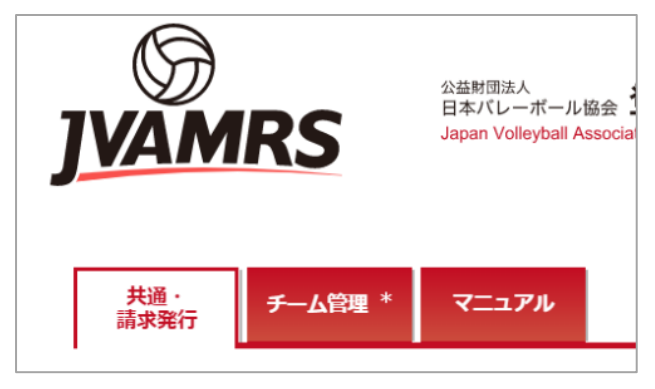

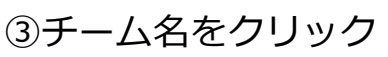

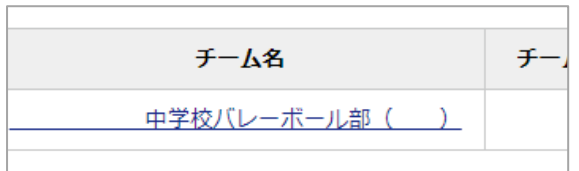

④所属メンバー管理をクリック

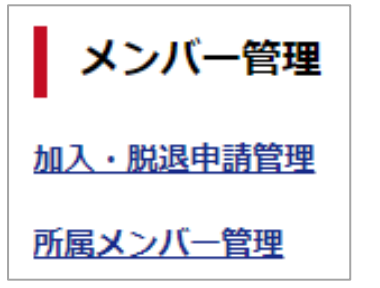

⑤加入選手一覧出力をクリック

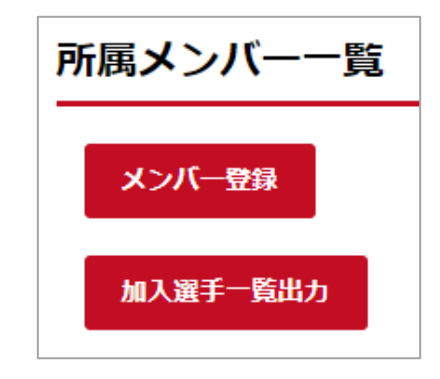

## ⑥出力するをクリック

| チーム加入選手出力 |                                                        |  |
|-----------|--------------------------------------------------------|--|
| 对象者 必须    | <ul> <li>●納付済みの選手のみ</li> <li>●承認済みの選手(未納含む)</li> </ul> |  |
| 年齢計算の基準日  | 1220                                                   |  |
|           | 出力する ▶                                                 |  |

| ⑦players_<br>ファイル<br>に保存する | staff_list.pdf という<br>ができるので、任意の場所<br>。 |        |
|----------------------------|-----------------------------------------|--------|
| ファイル名(N):                  | player_staff_list.pdf                   | $\sim$ |
| ファイルの種類(T):                | Adobe Acrobat Document (*.pdf)          | $\sim$ |
| フォルダーの非表示                  | 保存(S) キャンセル                             | ]      |

## ⑧players\_staff\_list.pdfを開く。

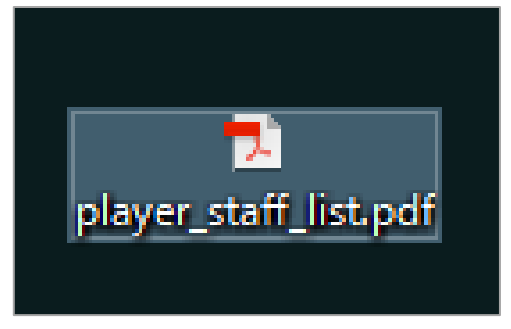

## ⑨下の様式で印刷する。(A4横)

|          |      |                 |                          |                    | テーム        | 川人選于-      | 見     |      |                           |             | 年齡基準日:2020年02月0€                                             |
|----------|------|-----------------|--------------------------|--------------------|------------|------------|-------|------|---------------------------|-------------|--------------------------------------------------------------|
| チーム名(ID) |      |                 |                          |                    | 中学校バレーボール部 |            |       |      |                           |             |                                                              |
|          |      | 代表者名 6人/9人制 6人制 |                          |                    |            |            |       |      |                           |             |                                                              |
| 公部       |      | 加盟協会            | 香川県バレ                    | <b>5川県バレーボール協会</b> |            |            | 電話番号  |      |                           |             |                                                              |
|          |      | 加盟連盟            | 公益財団法人日本中学校体育連盟パレーボール競技部 |                    |            |            | 登録年月日 |      | 19年05月20日                 |             |                                                              |
|          |      | L               |                          |                    | I          | 1          |       | I    |                           |             | <ul> <li>All a Disk for an Plate last and Million</li> </ul> |
| о.       | 氏名   | メンバー区分          |                          | 年齢                 | メンバーID     | 登録日        | 写真    | 納付状況 | 選手とし <sup>、</sup><br>チーム1 | て他に加入しているチー | ム(作成時点で手続き中・登録済<br>チーム2                                      |
| 1        |      | 選手              |                          | 14歳                | 51         | 2019/05/20 | ×     | 納付済み | ,                         | -           |                                                              |
| 2        |      | 選手              |                          | 14歳                | 51         | 2019/05/20 | ×     | 納付済み |                           |             |                                                              |
| 3        |      | 選手              |                          | 14歳                | 51         | 2019/05/20 | ×     | 納付済み |                           |             |                                                              |
| 4        |      | 選手              |                          | 14歳                | 51         | 2019/05/20 | ×     | 納付済み |                           |             |                                                              |
| 5        |      | 選手              |                          | 14歳                | 51         | 2019/05/20 | ×     | 納付済み |                           |             |                                                              |
| 6        |      | 選手              |                          | 14歳                | 51         | 2019/05/20 | ×     | 納付済み |                           |             |                                                              |
| 7        |      | 選手              |                          | 13歳                | 51         | 2019/05/20 | ×     | 納付済み |                           |             |                                                              |
| 8        |      | 選手              |                          | 13歳                | 51         | 2019/05/20 | ×     | 納付済み |                           |             |                                                              |
| 9        |      | 選手              |                          | 13歳                | 51         | 2019/05/20 | ×     | 納付済み |                           |             |                                                              |
| 10       |      | 選手              |                          | 13歳                | 51         | 2019/05/20 | ×     | 納付済み |                           |             |                                                              |
| 11       |      | 選手              |                          | 13歳                | 51         | 2019/05/20 | ×     | 納付済み |                           |             |                                                              |
| 12       |      | 選手              |                          | 12歳                | 51         | 2019/05/20 | ×     | 納付済み |                           |             |                                                              |
| 13       | 以下空白 |                 |                          |                    |            |            |       |      |                           |             |                                                              |
| 14       |      |                 |                          |                    |            |            |       |      |                           |             |                                                              |
| 15       |      |                 |                          |                    |            |            |       |      |                           |             |                                                              |
| 16       |      |                 |                          |                    |            |            |       |      |                           |             |                                                              |
| 17       |      |                 |                          |                    |            |            |       |      |                           |             |                                                              |
| 18       |      |                 |                          |                    |            |            |       |      |                           |             |                                                              |
| 19       |      |                 |                          |                    |            |            |       |      |                           |             |                                                              |
| 20       |      |                 |                          |                    |            |            |       |      |                           |             |                                                              |

作成:2020年02月06日15時44分

エーノーロン選手一覧